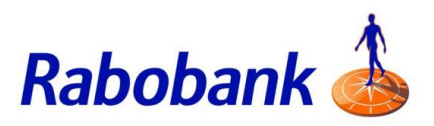

## How to guide

## Managing your mobile PIN to access the mobile app to do mobile banking and generate secure code.

There are slight visual variations for iOS vs Android devices.

Step 1: To reset your 6 digit mobile PIN, click 'Forgot PIN?'

Back
Enter PIN

Please enter your 6 digit PIN

O

Forgot PIN?

D

Forgot PIN?

Step 2: Enter your password

Step 3: Click 'Continue'

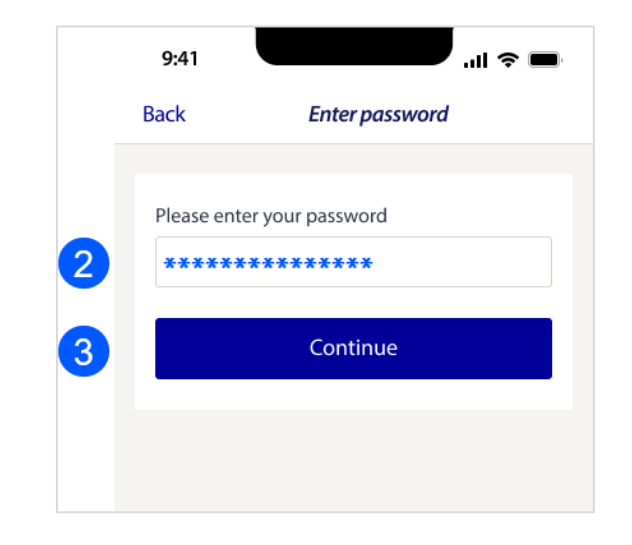

Step 4: A verification code will be sent to your mobile number. Enter the code

**Note:** You can select the button 'Send via email' if you prefer to receive the verification code via email.

Step 5: Click 'Continue'

 9:41
 Image: Image:

Step 6: Enter your new 6 digit PIN

Step 7: Re-enter your 6 digit PIN to confirm

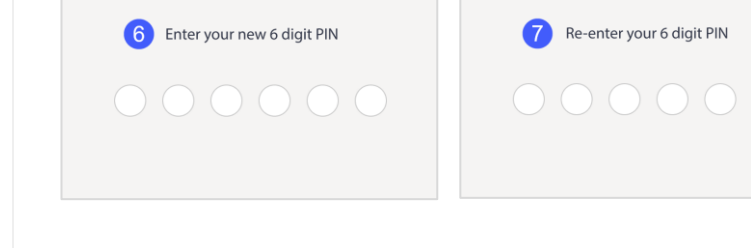

Back

Confirm PIN

Create PIN

Back

**Note:** A pop up will appear to confirm that the PIN reset has been successful

Step 8: Click 'Okay' to log in with the new PIN

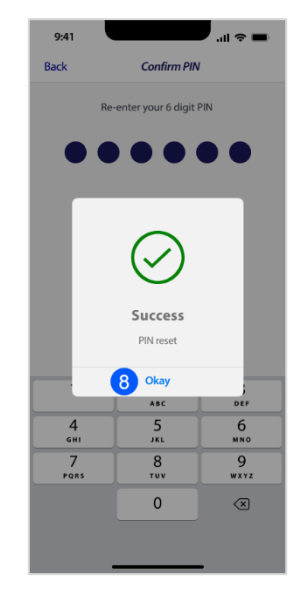

Step 9: Click 'Login to mobile banking'

10. Enter the newly created 6 digit PIN

You will be able to log in successfully and view accounts

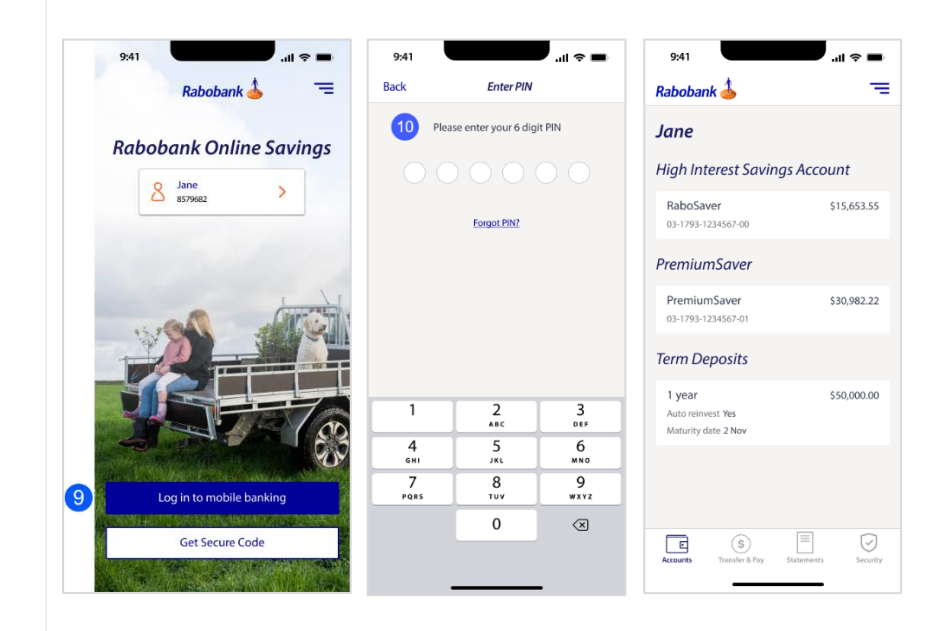